# **MODUL PELATIHAN SPSS**

(Disajikan pada hari Sabtu, 6 Maret 2010 pada Acara Pelatihan SPSS Untuk Mahasiswa Jurusan Pendidikan Kimia FPMIPA UPI)

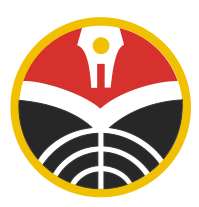

Oleh : Dewi Rachmatin, S.Si., M.Si.

# JURUSAN PENDIDIKAN KIMIA FAKULTAS PENDIDIKAN MATEMATIKA DAN IPA UNIVERSITAS PENDIDIKAN INDONESIA

2010

# KATA PENGANTAR

Segala puji syukur, penulis panjatkan ke hadirat Ilahi Robbi dan sholawat serta salam kita panjatkan untuk Nabi Muhammad SAW. Berkat rahmatNya penulis bisa menulis modul tentang Pelatihan SPSS ini. Modul ini hanyalah berupa modul singkat untuk pelatihan selama satu hari dan dialokasikan untuk 4 jam, dan ditujukan untuk Mahasiswa Jurusan Pendidikan Kimia FPMIPA UPI tingkat akhir yang sedang menyusun skripsi.

Tak lupa penulis ucapkan terima kasih kepada Panitia Pelatihan dan Ketua Jurusan Pendidikan Kimia beserta stafnya, yang telah mempercayakan pelatihan ini kepada penulis.

Mudah-mudahan modul ini akan bermanfaat bagi yang akan menggunakannya, minimal bisa dijadikan referensi untuk pengolahan data dan pengujian hipotesis yang akan dilakukan mahasiswa pendidikan Kimia tingkat akhir.

> Bandung, 6 Maret 2010 Penulis

Dewi Rachmatin

# MODUL 1

# **PEMASUKAN DATA DENGAN SPSS 16**

Pada modul 1 ini anda akan mempelajari :

- Tipe Data
- Memasukkan Data dengan SPSS 16
- Menyimpan Data

# Pendahuluan

**SPSS** merupakan software aplikasi statistik yang populer bagi praktisi dan mahasiswa. Bagi para mahasiswa SPSS dapat membantu pengolahan data dan pengujian hipotesis untuk berbagai uji dan analisis dalam statistika, seperti uji t, uji F, uji-uji non parametrik, analisis regresi, analisis korelasi, dan analisis multivariat dan lain-lain.

Untuk dapat menggunakan SPSS 16 for Windows, diperlukan hal-hal berikut :

- Sistem operasi : disarankan Windows XP (32 bit), Windows Vista (32 dan 64 bit).
- Hardware : Intel Pentium compatible processor 1 GHz atau yang lebih tinggi.
- Memori minimum : 512MB.
- Minimum free drive space 450MB.

#### **Tipe Data**

Kita dapat mengelompokkan data menjadi dua tipe, yaitu data kategori dan data numerik. Data kategori terdiri dari data nominal dan data ordinal. Sedangkan data numerik terdiri dari data interval dan data rasio.

Data nominal hanya sebatas memberi label pembeda pada suatu data, contohnya gender atau jenis kelamin. Sedangkan data ordinal menunjukkan tingkatan data seperti tidak sakit, sakit, sangat sakit, contoh lain : sangat tidak setuju, tidak setuju, setuju, sangat setuju.

Data interval memiliki konsep persamaan interval atau jarak, contohnya pengukuran waktu seperti 07.00 - 08.30, 5<sup>0</sup>- 10<sup>0</sup>, dll. Sedangkan data rasio

mewakili jumlah aktual suatu variabel, data ini berpatokan pada nilai nol sebagai tolak ukur, contoh tinggi, berat, jarak, dll.

# Memasukkan Data dengan SPSS 16

Berikut ini diberikan data sejumlah mahasiswa yang mengikuti mata kuliah Kimia Umum.

| Nama Mahasiswa | Nilai UAS  | Gender |
|----------------|------------|--------|
|                | Kimia Umum |        |
| Agus Suhendar  | 65         | Pria   |
| Budi Nurani    | 68         | Wanita |
| Cucu Cunayah   | 50         | Wanita |
| Didi Fadilah   | 65         | Pria   |
| Emi Sartika    | 58         | Wanita |
| Fandi Ahmad    | 61         | Pria   |
| Kania Safitri  | 69         | Wanita |
| Gani Gunawan   | 61         | Pria   |
|                |            |        |

Untuk memasukkan data tersebut ke dalam Program SPSS 16, lakukan langkahlangkah sbb:

1. Pertama-tama akan muncul tabel sbb:

|   | var | var | var | var | var | var |
|---|-----|-----|-----|-----|-----|-----|
| 1 |     |     |     |     |     |     |
| 2 |     |     |     |     |     |     |
| 3 |     |     |     |     |     |     |
| 4 |     |     |     |     |     |     |
| 5 |     |     |     |     |     |     |

2. Klik mouse sekali pada **Variable View** yang ada di sebelah kiri bawah, dan bersamaan dengan itu tampilan di atas akan berubah menjadi:

|   | Nam | Тур | Widt | Decimal | Labe | Value | Missin | Column | Alig | Measur |
|---|-----|-----|------|---------|------|-------|--------|--------|------|--------|
|   | e   | e   | h    | S       | 1    | s     | g      | S      | n    | e      |
| 1 |     |     |      |         |      |       |        |        |      |        |
| 2 |     |     |      |         |      |       |        |        |      |        |
| 3 |     |     |      |         |      |       |        |        |      |        |
| 4 |     |     |      |         |      |       |        |        |      |        |
| 5 |     |     |      |         |      |       |        |        |      |        |

## 3. Pengisian Datanya

Mendefinisikan Variabel Nama

♦ Name

Tempatkan pointer pada baris 1, kemudian klik mouse dua kali pada sel tersebut, dan ketik **nama**.

♦ Type

Klik mouse satu kali pada sel tadi, maka akan muncul secara bersamaan pada baris 1 tabel di atas:

Type : Numeric Width : 8 Decimals : 2 Values : None Missing : None Columns : 8 Align : Right Measure : Scale Karena "nama" bukan berupa angka, maka klik mouse sekali pada sebelah kanan kotak Numeric, dan akan muncul secara bersamaan:

| Variable Type         |                    |
|-----------------------|--------------------|
| • Numeric             |                    |
| ○ Comma               | Width: 8           |
| • Dot                 | Decimals Places: 2 |
| • Scientific notation |                    |
| • Date                |                    |
| • Dollar              |                    |
| • Custom currency     |                    |
| • String              |                    |

Pilih dan klik mouse satu kali pada String dan di dalam lingkaran kecilnya ditandai dengan titik. Bersamaan dengan itu, Width: 8 dan Decimal Places:2 hilang dan diganti dengan Characters: 8. Setelah itu, klik OK

## ♦ Width

Pada Width sudah tertera angka 8. Kalau nama itu lebih dari 8 karakter, ubah angka 8 itu dengan cara sbb:

Klik mouse satu kali pada sel yang ada angka 8 nya.

Atau klik ▲ sampai angka yang diinginkan, misalkan stop pada angka 20.

♦ Decimals

Karena nama merupakan karakter bukan bilangan, jadi dilewat.

♦ Label

Pada kolom di bawah label, klik dua kali pada sel tsb dan ketik **nama mahasiswa** untuk memberikan keterangan pada variabel nama.

## ♦ Values

Karena nama mahasiswa itu bersifat tunggal, artinya setiap nama mahasiswa mempunyai nomor, maka dilewat saja.

♦ Missing

Karena tidak ada data yang hilang dan setiap mahasiswa sudah mempunyai nama, maka dilewat saja.

♦ Columns

Sama dengan Width, maka harus diisi angka 12.

Karena sudah tertera angka 8, maka perlu diubah dengan cara sbb:

klik dua kali pada sel yang ada angka 8 nya, dan tekan tanda backspace ← keyboard maka angka 8 akan hilang. Kemudian ketik angka 20.

♦ Align

Penulisan datanya dapat ditempatkan di sebelah kiri, kanan, atau tengah. Kalau di sebelah kiri harus diubah dari Right menjadi Left.

♦ Measure

Karena data itu kualitatif, maka harus diisi dengan Nominal.

# Mendefinisikan Variabel Nilai

♦ Name

Tempatkan pointer pada baris 1, kemudian klik mouse dua kali pada sel tersebut, dan ketik **nilai.** 

#### ◆ Type

Klik mouse satu kali pada sel tsb, maka akan muncul secara bersamaan pada baris 1 tabel di atas:

Type : Numeric

Width: 4

Decimals : 0

Align : Center

## ♦ Width

Ketikkan 4 atau klik ▼ sampai muncul 4.

# ♦ Decimals

Karena nilai ujian yang dimaksud bilangan bulat antara 0 sampai 100, maka tidak ada desimalnya. Atau Klik ▼ sampai angka 0.

#### ♦ Label

Pada kolom di bawah label, klik mouse dua kali pada sel tsb dan ketik Nilai UAS Kimia Umum untuk memberikan keterangan pada variabel Nilai.

# ♦ Columns

Sama dengan Width, maka harus diisi angka 4.

♦ Align

Dalam hal ini, penulisan datanya akan ditempatkan di tengah atau pilih Center.

## ♦ Measure

Karena data nilai itu kuantitatif, maka harus diisi dengan Scale.

Karena sudah tertera Scale, maka dilewat saja.

# Mendefinisikan Variabel Gender

♦ Name

Tempatkan pointer pada baris 1, kemudian klik mouse dua kali pada sel tersebut, dan ketik **gender**.

♦ Type

Klik mouse satu kali pada sel tsb, maka akan muncul secara bersamaan pada baris 1 tabel di atas:

Type : Numeric

Width: 8

Decimals : 2

Values : None

Missing : None

Columns: 8

Align : Right

Measure : Scale

Karena gender itu akan dikodekan dengan angka 1 dan 2 supaya lebih praktis, maka diisi dengan Numeric.

#### ♦ Width

Pada Width sudah tertera angka 8.

♦ Decimals

Karena kodenya bilangan bulat, maka harus diisi dengan angka 0. Karena pada sel tsb sudah tertera 2, maka ubah menjadi nol.

♦ Label

Pada kolom di bawah label, klik dua kali pada sel tsb dan ketik Jenis Kelami untuk memberikan keterangan pada variabel gender.

♦ Values

Klik mouse satu kali pada sel tsb, kemudian klik mouse satu kali lagi pada kotak yang berisi titik tiga yang ada di sebelah kanan.

Cara pengisian Value Labels sbb:

• Pada Value diisi angka berupa kode, yaitu 1 atau 2.

Untuk yang pertama, ketik pada kotak kosong angka 2.

- Pada Value label diisi dengan keterangan dari angka 1 tsb. Misalkan kode 1 untuk Pria, maka ketik pada kotak kosong itu Pria.
- Otomatis tombol Add aktif, dan klik mouse satu kali pada tombol tsb. Maka otomatis keterangan 1="Pria" akan tampak pada kotak kosong yang sejajar dengan Add.
- Isi lagi pada Value dengan angka 2
- Pada Value label diisi dengan keterangan dari angka 2 tsb. Misalkan kode 2 untuk Wanita, maka ketik pada kotak kosong itu Wanita.
- Otomatis tombol Add aktif, dan klik mouse satu kali pada tombol tsb. Maka otomatis keterangan 2="Wanita" akan tampak pada kotak kosong yang sejajar dengan Add.

Klik mouse satu kali pada OK.

♦ Missing

Karena tidak ada data yang hilang, maka tidak perlu diganti.

♦ Columns

Sama dengan Width, maka harus diisi angka 8.

♦ Align

Dalam hal ini, penulisan datanya bisa ditempatkan di sebelah kiri, kanan, atau tengah.

Caranya sama dengan bagian kedua mendefinisikan nilai.

♦ Measure

Karena data itu berupa angka, maka pilih Scale.

Setelah data selesai diisi, maka akan terlihat hasilnya sebagai berikut :

|   | Nam   | Туре   | Widt | Decima | Label   | Value  | Missi | Colum | Alig | Measu |
|---|-------|--------|------|--------|---------|--------|-------|-------|------|-------|
|   | e     |        | h    | ls     |         | s      | ng    | ns    | n    | re    |
| 1 | nama  | String | 20   | 0      | Nama    | None   | None  | 20    | Left | Nomin |
|   |       | -      |      |        | Mahasis |        |       |       |      | al    |
|   |       |        |      |        | wa      |        |       |       |      |       |
| 2 | nilai | Numer  | 8    | 0      | Nilai   | None   | None  | 8     | Left | Scale |
|   |       | ic     |      |        | UAS     |        |       |       |      |       |
|   |       |        |      |        | Kimia   |        |       |       |      |       |
|   |       |        |      |        | Umum    |        |       |       |      |       |
| 3 | gend  | Numer  | 8    | 0      | Jenis   | [1,Pri | None  | 8     | Left | Scale |
|   | er    | ic     |      |        | Kelamin | a]     |       |       |      |       |

Untuk mengisi datanya, klik **Data View** yang ada di sebelah kiri bawah. Setelah itu akan muncul tabel sebagai berikut :

|   | nama | nilai | gender | var | var | var |
|---|------|-------|--------|-----|-----|-----|
| 1 |      |       |        |     |     |     |
| 2 |      |       |        |     |     |     |
| 3 |      |       |        |     |     |     |
| 4 |      |       |        |     |     |     |
| 5 |      |       |        |     |     |     |

Untuk mengisi data, gunakan tanda panah tombol  $\rightarrow$  pada keyboard untuk pindah sel ke sebelah kanan; gunakan tombol  $\leftarrow$  untuk pindah sel ke sebelah kiri; gunakan  $\uparrow$  untuk pindah sel ke atas; dan gunakan  $\downarrow$  untuk pindah sel ke bawah atau menekan tombol Enter.

Untuk mengisi data gender atau jenis kelamin :

Pada baris 1 ketik angka 1, lalu tekan Enter maka akan muncul Pria.

Pada baris 2 ketik angka 1, lalu tekan Enter maka akan muncul Wanita.

# **Menyimpan Data**

Setelah semua data terisi, simpan data dengan cara sebagai berikut : Klik **File**, kemudian pilih dan klik mouse satu kali pada **Save As.** Pada **File Name**, ketik **data1**. Kemudian klik mouse satu kali pada **Save**.

# TUGAS

Coba isi data berikut ini dengan cara yang sudah dijelaskan sebelumnya. Diberikan data siswa SMU "A" di Kotamadya Bandung, sbb :

| Nama Siswa      | Jenis   | Nilai IQ | Pekerjaan |
|-----------------|---------|----------|-----------|
|                 | Kelamin |          | Ortu      |
| Onoy Rohaeni    | Wanita  | 125      | PNS       |
| Bambang Sudibyo | Pria    | 150      | BUMN      |
| Caca Andika     | Pria    | 128      | PNS       |
| Dewi Nurani     | Wanita  | 113      | PNS       |
| Dadan           | Pria    | 126      | PNS       |
| Sardono         | Pria    | 109      | Wirausaha |

| Septian Dwi     | Pria   | 116 | BUMN      |
|-----------------|--------|-----|-----------|
| Aep Saepudin    | Pria   | 100 | PNS       |
| Dilla           | Wanita | 108 | Wirausaha |
| Ferdian Suganda | Pria   | 130 | BUMN      |
| Firman Senjaya  | Pria   | 124 | BUMN      |
| Aan Rohana      | Wanita | 137 | Swasta    |
|                 |        |     |           |

Pada kolom Values, kode untuk variabel Jenis Kelamin, Pekerjaan Ortu : Jenis Kelamin :

Kode 1 untuk Pria

Kode 2 untuk Wanita

Pekerjaan Ortu :

Kode 1 untuk PNS.

Kode 2 untuk BUMN.

Kode 3 untuk Wirausaha.

Kode 4 untuk Swasta.

# MODUL 2

# PENYAJIAN DATA DAN PENGOLAHAN DATA DENGAN SPSS 16

Pada modul 2 ini anda akan mempelajari :

- Menyajikan Data dalam bentuk Diagram
- Mengolah Data (Menghitung berbagai macam ukuran)

# Menyajikan Data dalam Bentuk Diagram

Dalam penelitian pendidikan pengolahan dan penganalisisan data memegang peranan penting. Data yang telah dikumpulkan terkadang sulit ditafsirkan, oleh karena itu data tersebut perlu disajikan dalam bentuk sebuah tabel atau diagram (grafik). Setelah praktikum anda diharapkan terampil menyajikan data dalam bentuk tabel atau grafik dengan menggunakan Program SPSS.

#### **Diagram Batang**

Langkah-langkah yang diperlukan untuk menyajikan data dalam bentuk diagram batang adalah sebagai berikut :

# CARA 1

- 1. Masukkan data ke dalam SPSS atau buka data yang akan diolah.
- Dari menu utama SPSS, pilih dan klik mouse satu kali pada menu Graphs. Klik Legacy Dialogs. Lalu pilih submenu Bar. Klik mouse satu kali pada Simple.

Pada **Data in Chart Are**, pilih dan klik mouse satu kali pada **Summaries for Groups of cases** (datanya untuk tiap grup tertentu). Klik mouse satu kali pada **Define**. Untuk kotak pada **Category Axis** diisi dengan variabel pada sumbu datar, caranya dengan mengklik mouse satu kali pada variabel tsb di kotak sebelah kiri, lalu klik tombol anak panah ► hingga variabel tsb pindah ke kotak Category Axis.

Untuk **Bars Represent** diisi oleh nilai pada sumbu tegak. Jika dipilih % of cases, maka klik mouse satu kali pada lingkaran kecil di depannya hingga muncul titik. Dalam hal ini, grafik disajikan dalam **persentase**.

Klik mouse satu kali pada **Titles** untuk memberi judul grafik, dengan pengisian sbb:

Pada Title : Untuk **Line1** klik mouse satu kali dan beri judul untuk baris 1.

Untuk **Line2** klik mouse satu kali dan beri judul untuk baris 2.

Pada Subtitle, klik mouse satu kali dan ketik sesuai masalah.

Pada Footnote : Untuk Line1 klik mouse satu kali dan beri judul.

Untuk Line2 klik mouse satu kali dan beri judul.

Klik Continue untuk meneruskan proses.

Untuk Options diabaikan saja. Klik OK.

# CARA 2

- 1. Masukkan data ke dalam SPSS.
- Dari menu utama SPSS, pilih dan klik mouse satu kali pada menu Graphs. Lalu pilih submenu Bar.

Klik mouse satu kali pada Simple.

Pada **Data in Chart Are**, pilih dan klik mouse satu kali pada **Summaries** of separate variables. Klik mouse satu kali pada **Define**.

Untuk **Bars Represent** diisi variabel kuantitatif, dengan cara mengklik mouse satu kali pada variabel tsb di kotak sebelah kiri, lalu klik mouse

satu kali pada tombol anak panah ► hingga variabel tersebut pindah ke kotak Bars Represent.

Klik OK.

#### <u>Diagram Lingkaran</u>

Langkah-langkah yang diperlukan untuk menyajikan data kedalam grafik lingkaran sbb:

- 1. Masukkan data kedalam SPSS.
- Dari menu utama SPSS, pilih dan klik mouse satu kali pada menu Graph. Selanjutnya pilih submenu Pie.

Pilih dan klik mouse satu kali pada **Summaries for Groups of cases.** 

Klik mouse satu kali pada **Define**.

Untuk Slices Represent diisi variabel berupa satuan bukan dalam angka, dengan cara mengklik mouse satu kali pada variabel tsb di sebelah kiri, lalu klik mouse satu kali pada tombol anak panah ► hingga variabel tsb pindah ke kotak yang sudah ada.

Klik mouse satu kali pada Other summaries function.

Untuk **Define slices by** diisi dengan variabel kualitatif, dengan cara mengklik mouse satu kali pada variabel tsb di sebelah kiri, lalu klik mouse satu kali pada tombol anak panah ► hingga variabel tsb pindah ke kotak Define slices by.

Klik OK.

## **Diagram Garis**

Langkah-langkah yang diperlukan untuk menyajikan data kedalam grafik lingkaran sbb:

- 1. Masukkan data kedalam SPSS.
- Dari menu utama SPSS, pilih dan klik mouse satu kali pada menu Graphs. Klik Legacy Dialogs. Lalu pilih submenu Line. Klik mouse satu kali pada Simple.

Pada Data in Chart Are, pilih dan klik mouse satu kali pada Summaries
for Groups of cases (datanya untuk tiap grup tertentu).
Klik mouse satu kali pada Define.
Untuk kotak pada Category Axis diisi dengan variabel pada sumbu datar.
Untuk Line Represent diisi oleh nilai pada sumbu tegak.

# Mengolah Data (Menghitung berbagai macam ukuran)

Dalam statistika ada beberapa macam cara untuk mengumpulkan data. Dari data yang terkumpul itu, untuk memberikan gambaran tentang data itu biasanya diperlukan suatu ukuran. Ada beberapa macam ukuran dalam statistika yang kesemuanya secara garis besarnya termasuk kedalam ukuran gejala pusat, ukuran letak, ukuran variasi, ukuran kemiringan dan keruncingan.

Pada bagian ini anda akan melakukan pengolahan data untuk menghitung berbagai statistik seperti : mean atau rata-rata dan modus sebagai ukuran gejala pusat; median, kuartil satu dan kuartil tiga sebagai ukuran letak; rentang , simpangan baku dan variansi sebagai ukuran variasi; ukuran kemiringan (*skewness*); dan kurtosis sebagai ukuran keruncingan. Setelah praktikum diharapkan anda terampil dalam menghitung berbagai ukuran atau statistik tersebut dengan menggunakan program SPSS 16.

Langkah-langkah yang diperlukan untuk menghitung berbagai macam ukuran dalam statistika sbb:

#### CARA 1

- 1. Masukkan data ke dalam SPSS.
- Dari menu utama SPSS, pilih dan klik mouse satu kali pada menu Analyze. Kemudian pilih submenu Descriptive Statistics, lalu pilih Descriptive.

Untuk **Variable(s)** diisi dengan variabel kuantitattif, caranya dengan mengklik mouse satu kali pada variabel yang ada di kotak sebelah kiri, lalu

klik mouse satu kali pada tombol anak panah  $\blacktriangleright$ , sehingga variabel tsb pindah ke kotak Variable(s).

Klik mouse satu kali pada Options.

Klik mouse satu kali pada **Mean** di kotak depannya hingga akan muncul tanda " $\sqrt{}$ ".

Klik mouse satu kali pada Std.deviation.

Klik mouse satu kali pada variance.

Klik mouse satu kali pada Range.

Klik mouse satu kali pada Minimum.

Klik mouse satu kali pada Maximum.

Klik mouse satu kali pada Kurtosis.

Klik mouse satu kali pada Skewness.

Klik mouse satu kali pada Continue.

Terlihat kotak pilihan **Save Standardized values as variables** yang telah diberi tanda. Hal ini berarti selain ada output SPSS, pada data editor SPSS bertambah satu variabel baru. Klik **OK.** 

## CARA 2

- 1. Masukkan data kedalam SPSS.
- Dari menu utama SPSS, pilih dan klik Analyze. Kemudian pilih submenu Descriptive Statistics, lalu pilih Explore.

Untuk **Dependent List** diisi dengan variabel kuantitattif, caranya dengan mengklik mouse

satu kali pada variabel yang ada di kotak sebelah kiri, lalu klik mouse satu kali pada

tombol anak panah ►, sehingga variabel tsb pindah ke kotak Dependent List.

Pada Factor List diabaikan saja.

Pada List cases by diabaikan saja.

Klik mouse satu kali pada Statistics.

Klik mouse satu kali pada Descriptive. Klik Continue.

Pada Display, klik Statistics. Klik OK.

# TUGAS

1. Diketahui sebuah tabel tentang identitas dari beberapa dosen di sebuah perguruan tinggi negeri.

| Gender | Usia | Tingkat Pendidikan | Bidang Keahlian  | Status        |
|--------|------|--------------------|------------------|---------------|
| Pria   | 46   | S2                 | Statistika       | Menikah       |
| Wanita | 38   | S2                 | Analisis         | Belum Menikah |
| Wanita | 39   | <b>S</b> 2         | Terapan          | Menikah       |
| Pria   | 40   | <b>S</b> 3         | Pend. Matematika | Menikah       |
| Pria   | 37   | <b>S</b> 3         | Statistika       | Menikah       |
| Pria   | 43   | S2                 | Statistika       | Belum Menikah |
| Wanita | 33   | <b>S</b> 1         | Aljabar          | Belum Menikah |
| Pria   | 36   | <b>S</b> 2         | Analisis         | Menikah       |
| Wanita | 38   | S2                 | Aljabar          | Belum Menikah |
| Wanita | 51   | <b>S</b> 3         | Pend. Matematika | Menikah       |
| Pria   | 35   | <b>S</b> 2         | Pend. Matematika | Menikah       |
| Pria   | 37   | <b>S</b> 1         | Terapan          | Menikah       |
| Pria   | 39   | <b>S</b> 3         | Statistika       | Menikah       |
| Pria   | 40   | <b>S</b> 3         | Pend. Matematika | Belum Menikah |
| Wanita | 42   | S2                 | Analisis         | Menikah       |

- 1. Buat grafik batang untuk persentase dosen berdasarkan bidang keahliannya.
- 2. Buat grafik batang untuk persentase dosen berdasarkan tingkat pendidikannya.
- 3. Buat grafik lingkaran yang menggambarkan rata-rata usia dosen berdasarkan bidang keahliannya.
- 4. Buat grafik garis yang menggambarkan rata-rata usia dosen berdasarkan tingkat pendidikannya.

| Gender | Tinggi | Gaji      |
|--------|--------|-----------|
| Pria   | 165    | 1.500.000 |
| Pria   | 170    | 3.500.000 |
| Pria   | 168    | 1.750.000 |
| Pria   | 171    | 1.200.000 |
| Wanita | 165    | 1.300.000 |
| Pria   | 169    | 2.100.000 |
| Wanita | 169    | 4.000.000 |
| Wanita | 170    | 1.800.000 |
| Pria   | 168    | 2.500.000 |
| Wanita | 160    | 5.000.000 |
| Wanita | 164    | 3.000.000 |
| Pria   | 167    | 2.000.000 |
| Wanita | 165    | 1.750.000 |
| Wanita | 160    | 2.800.000 |
| Wanita | 156    | 3.000.000 |
| Pria   | 169    | 3.200.000 |
| Pria   | 170    | 2.800.000 |
| Pria   | 172    | 2.750.000 |
| Wanita | 168    | 2.900.000 |
| Wanita | 155    | 1.900.000 |
| Wanita | 150    | 1.800.000 |
| Pria   | 168    | 2.100.000 |
| Pria   | 170    | 2.600.000 |

2. Diberikan data penduduk di suatu kota sebagai berikut :

- Untuk data tinggi badan, hitung rata-rata, median, nilai data terkecil, nilai data terbesar, rentang, simpangan baku, variance, koefisien kurtosisnya, koefisien skewnessnya.
- 2. Untuk data gaji, hitung rata-rata, median, nilai data terkecil, nilai data terbesar, rentang, simpangan baku, variance, koefisien kurtosisnya, koefisien skewnessnya.
- Untuk data tinggi badan menurut gender, hitung rata-rata, median, nilai data terkecil, nilai data terbesar, rentang, simpangan baku, varians, koefisien kurtosisnya, koefisien skewnessnya.
- 4. Untuk data gaji menurut gender, hitung rata-rata, median, nilai data terkecil, nilai data terbesar, rentang, simpangan baku, varians, koefisien kurtosisnya, koefisien skewnessnya.

# MODUL 3

# **STATISTIKA INFERENSI DENGAN SPSS 16**

Pada modul 3 ini anda akan mempelajari :

- ✤ Uji normalitas
- Uji kesamaan varians dua populasi
- Uji satu rata-rata
- Uji dua rata-rata sampel bebas
- Uji dua rata-rata sampel berpasangan

Dalam statistika ada dua tahapan statistika yaitu statistika deskriptif dan statistika inferensi. Pada statistika inferensi dilakukan pengujian hipotesis dan penarikan kesimpulan berdasarkan sampel yang diteliti. Oleh karena itu pada modul ini akan dipelajari langkah-langkah yang harus dilakukan dengan SPSS 16 untuk pengujian hipotesis tertentu yang sering digunakan dalam penelitian pendidikan.

# Uji Normalitas dan Kesamaan Varians

Langkah-langkah yang diperlukan untuk menguji hipotesis normalitas dan kesamaan varians sbb:

3. Masukan data ke dalam SPSS.

4. Dari menu utama SPSS, pilih **Analyze**. Kemudian pilih **Descriptive Statistics**, lalu

pilih Explore.

Untuk **Dependent List** diisi dengan variabel kuantitatif, caranya dengan mengklik mouse satu kali pada variabel yang ada di kotak sebelah kiri, lalu klik mouse satu kali pada tombol anak panah ►, sehingga variabel tsb pindah ke kotak Dependent List.

Untuk Factor List diisi dengan variabel kuantitatif, caranya dengan mengklik mouse satu kali pada variabel yang ada di kotak sebelah kiri, lalu klik mouse satu kali pada tombol anak panah ►, sehingga variabel tsb pindah ke kotak Factor List.

Untuk Label Cases by dan Statistics dilewat saja. Klik Plots.
Pada Boxplot, pilih None.
Pada Descriptive tidak ada yang dipilih.
Klik Normality Plots with tests.
Untuk pilihan Spread vs Level with Levene Tests, pilih Power estimation. Hal
ini dilakukan untuk menguji kesamaan varians.
Klik Continue untuk melanjutkan proses.
Untuk Displays, pilih Both. Klik OK.

Kriteria pengujian normalitas dan kesamaan varians adalah :

# 1. Normalitas

a. Jika Nilai Sig. < 0,05, maka  $H_0$  bahwa data berdistribusi normal ditolak.

Hal ini berarti data sampel berasal dari populasi berdistribusi tidak normal.

b. Jika Nilai Sig. > 0,05, maka H<sub>0</sub> diterima.

Hal ini berarti data sampel berasal dari populasi berdistribusi normal.

## 2. Kesamaan Varians

a. Jika Nilai Sig. < 0,05, maka H<sub>0</sub> bahwa varians kedua kelompok sama ditolak.

Hal ini berarti kedua kelompok mempunyai varians yang tidak sama.

b. Jika Nilai Sig. > 0,05, maka H<sub>0</sub> diterima.

Hal ini berarti kedua kelompok mempunyai varians yang sama.

#### Uji Satu Rata-Rata

Langkah-langkah yang diperlukan untuk menguji hipotesis satu rata-rata sbb:

- 1. Pemasukan data kedalam SPSS.
- Dari menu utama SPSS, pilih dan klik mouse satu kali pada menu Analyze. Kemudian pilih submenu Compare Means, lalu pilih dan klik mouse satu kali pada One-Samples T Test....

Untuk **Test Variable(s)** diisi dengan variabel kuantitatif yang akan diuji, caranya dengan mengklik mouse satu kali pada variabel yang ada di kotak sebelah kiri, lalu klik mouse satu kali tombol anak panah ►, sehingga variabel tsb pindah ke kotak Test Variable(s). Untuk **Test Value** diisi dengan nilai yang akan diuji.

Klik Options...

Pada Confidence Interval telah diisi dengan 95%.

Untuk Missing Value diabaikan, karena tidak ada data yang hilang.

Klik Continue.

Klik OK.

Kriteria pengujian satu rata-rata adalah :

1. Jika Nilai Sig. < 0,05, maka H<sub>0</sub> ditolak.

Hal ini berarti rata-rata yang sebenarnya tidak mempunyai nilai tertentu.

2. Jika Nilai Sig. > 0,05, maka H<sub>0</sub> diterima.

Hal ini berarti rata-rata yang sebenarnya mempunyai nilai tertentu.

## Uji Dua Rata-rata Sampel Bebas

Langkah-langkah yang diperlukan untuk menguji hipotesis dua rata-rata untuk dua sampel bebas sbb:

- 1. Masukan data ke dalam SPSS.
- Dari menu utama SPSS, pilih dan klik mouse satu kali pada menu Analyze. Kemudian pilih submenu Compare Means, lalu pilih dan klik mouse satu kali pada Independent-Samples T Test....

Untuk **Test Variable**(s) diisi dengan variabel kuantitatif yang akan diuji, caranya dengan mengklik mouse satu kali pada variabel yang ada di kotak sebelah kiri, lalu klik mouse satu kali pada tombol anak panah  $\triangleright$ , sehingga variabel tsb pindah ke kotak Test Variable(s).

Untuk **Grouping Variable** diisi dengan variabel pengelompokan, caranya dengan mengklik mouse satu kali pada variabel yang ada di kotak sebelah

kiri, lalu klik mouse satu kali pada tombol anak panah  $\blacktriangleright$ , sehingga variabel tsb pindah ke kotak Grouping Variable.

#### Klik Define Group.

Untuk Group 1 diisi dengan nilai yang mewakili kategori pertama.

Untuk Group 2 diisi dengan nilai yang mewakili kategori lainnya.

Klik Continue.

Klik Options...

Pada Confidence Interval telah diisi dengan 95%.

Untuk **Missing Value** diabaikan, karena tidak ada data yang hilang. Klik **Continue.** Klik **OK.** 

Kriteria pengujian untuk dua rata-rata adalah :

1. Jika Nilai Sig. < 0,05, maka H<sub>0</sub> ditolak.

Hal ini berarti terdapat perbedaan rata-rata yang sebenarnya antara kelompok pertama dan kelompok kedua..

2. Jika Nilai Sig. > 0,05, maka H<sub>0</sub> diterima.

Hal ini berarti tidak terdapat perbedaan rata-rata yang sebenarnya antara kelompok pertama dan kelompok kedua.

## <u>Uji Dua Rata-rata Sampel Berpasangan</u>

Langkah-langkah yang diperlukan untuk menguji hipotesis dua rata-rata sampel berpasangan adalah :

- 1. Masukan data kedalam SPSS.
- Dari menu utama SPSS, pilih dan klik mouse satu kali pada menu Analyze. Kemudian pilih submenu Compare Means, lalu pilih dan klik mouse satu kali pada Paired-Samples T Test....

Pada Current Selections pengisiannya sbb:

Untuk Variable 1 diisi dengan variabel pertama, caranya dengan mengklik mouse satu kali pada variabel tsb di kotak di atasnya dan secara otomatis variabel tsb muncul di Variable 1. Untuk Variable 2 diisi dengan variabel pertama, caranya dengan mengklik mouse satu kali pada variabel tsb di kotak di atasnya dan secara otomatis variabel tsb muncul di Variable 2.

Pada **Paired Variables** diisi dengan variabel yang ada di Current Selections, caranya dengan mengklik mouse satu kali pada tombol anak panah ▶, maka kedua variabel tsb akan pindah kedalam kotak Paired Variables.

Klik mouse satu kali pada Options...

Pada Confidence Interval telah diisi dengan 95%.

Untuk **Missing Value** diabaikan, karena tidak ada data yang hilang.

Klik mouse satu kali pada **Continue** untuk melanjutkan proses.

Klik mouse satu kali pada **OK** untuk mengakhiri pengisian prosedur analisis.

Kriteria pengujian untuk dua rata-rata adalah :

1. Jika Nilai Sig. < 0,05, maka H<sub>0</sub> ditolak.

Hal ini berarti terdapat perbedaan rata-rata yang sebenarnya antara kelompok pertama dan kelompok kedua..

2. Jika Nilai Sig. > 0,05, maka H<sub>0</sub> diterima.

Hal ini berarti tidak terdapat perbedaan rata-rata yang sebenarnya antara kelompok pertama dan kelompok kedua.

# TUGAS

 Seorang peneliti sedang meneliti apakah terdapat perbedaan prestasi belajar antara kelompok siswa yang diajarkan dengan metode mengajar A (metode mengajar konvensional) dengan metode mengajar B (metode mengajar yang diunggulkan). Untuk itu dipilih secara acak dua buah kelas, masing-masing kelas dilakukan pembelajaran dengan masing-masing metode. Setelah itu dilakukan tes akhir dan hasilnya sebagai berikut :

| Metode A | Metode B |
|----------|----------|
| 66       | 78       |
| 67       | 80       |
| 50       | 87       |
| 58       | 85       |
| 59       | 89       |
| 65       | 90       |
| 64       | 86       |
| 70       | 81       |
| 68       | 85       |
| 70       | 78       |
| 59       | 78       |
| 68       | 90       |
| 67       | 85       |
| 66       | 85       |
| 70       | 84       |

- 1. Apakah hasil belajar dengan metode A berasal dari populasi berdistribusi normal?
- 2. Apakah hasil belajar dengan metode B berasal dari populasi berdistribusi normal?
- 3. Apakah kedua kelompok penelitian mempunyai varians yang sama?
- 4. Apakah terdapat perbedaan hasil belajar antara kelompok siswa yang pembelajarannya menggunakan metode A dengan metode B?
- 2. Suatu perusahaan minuman untuk diet merk "A" telah membuat minuman baru yang dianggap dapat menurunkan berat badan. Untuk itu dilakukan penelitian terhadap 20 orang sukarelawan secara acak. Dan sebelum meminum minuman tersebut diukur berat badan tiap sukarelawan. Setelah

dua bulan diukur kembali berat badan sukarelawan yang telah secara rutin meminum minuman tersebut. Hasil penimbangan berat badan para sukarelawan tersebut sebagai berikut :

| Sebelum | Sesudah |
|---------|---------|
| 60      | 59      |
| 67      | 67      |
| 55      | 53      |
| 58      | 57      |
| 59      | 59      |
| 63      | 62      |
| 64      | 64      |
| 70      | 69      |
| 65      | 67      |
| 55      | 55      |
| 59      | 58      |
| 60      | 60      |
| 62      | 60      |
| 66      | 65      |
| 70      | 71      |

- 1. Apakah berat badan sebelum minum obat baru tsb berasal dari populasi bersitribusi normal?
- 2. Apakah berat badan sesudah minum obat baru tsb berasal dari populasi bersitribusi normal?
- 3. Apakah terdapat perbedaan berat badan antara sebelum dan sesudah minum obat baru penurun berat badan?